# Dokumentation Integration von Amazon Echo in ein bestehendes System

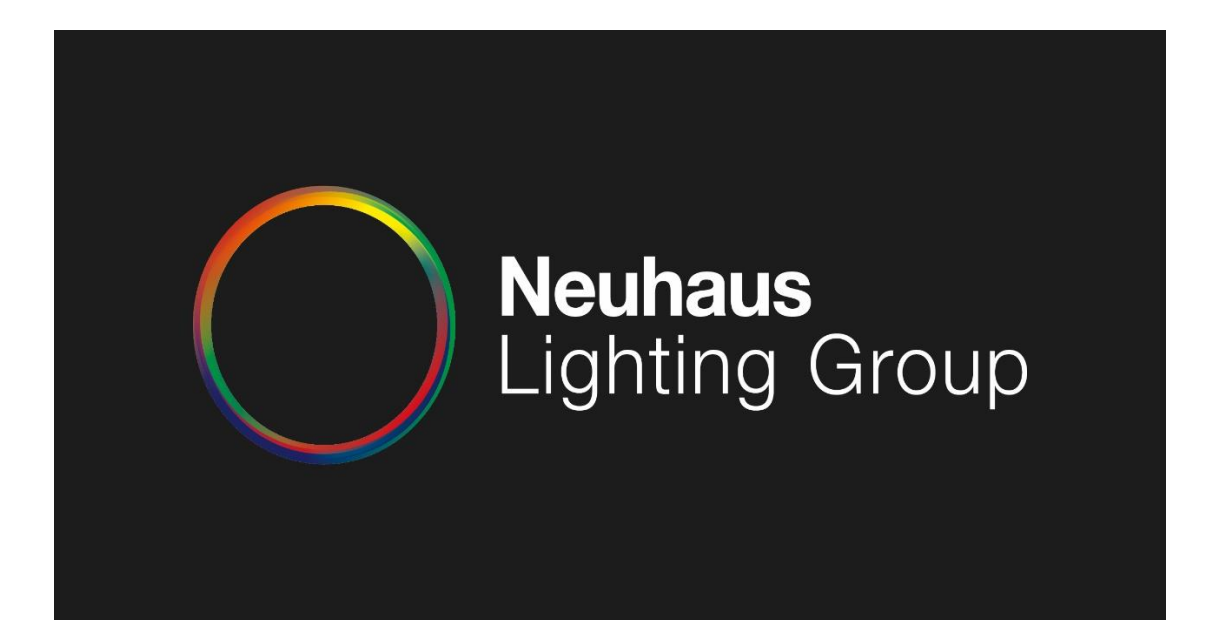

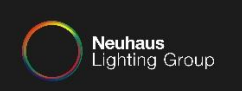

# Grundvorraussetzungen für die Integration:

- Amazon Account, bei dem eine deutsche Lieferanschrift als Standard hinterlegt ist
- Philips MyHue Account, der mit der Bridge verknüpft ist
- WLAN mit Internetzugang
- "Amazon Alexa" App installiert

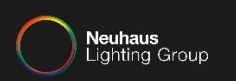

### Mit folgenden Punkten erstellen Sie einen Philips MyHUE Account:

### Öffnen Sie die Philips Hue App.

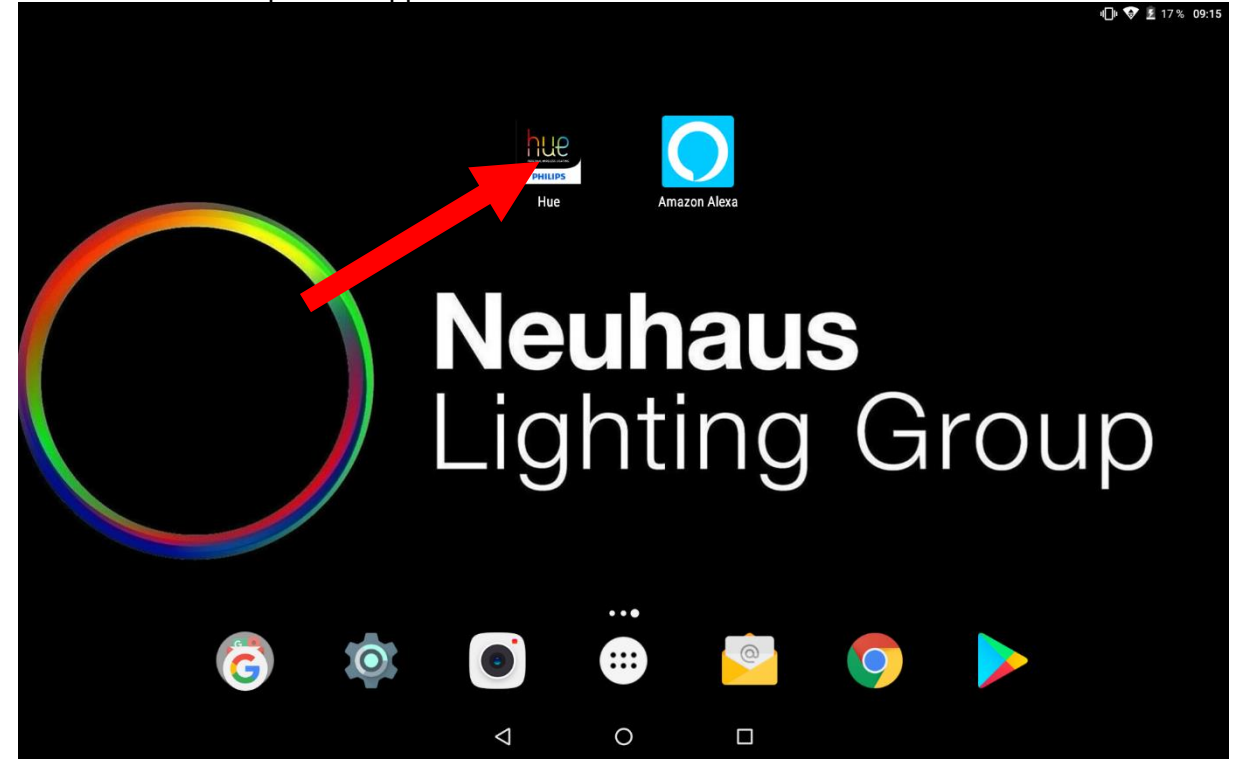

DOKUMENTATION INTEGRATION VON AMAZON ECHO IN EIN BESTEHENDES SYSTEM

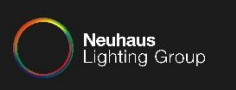

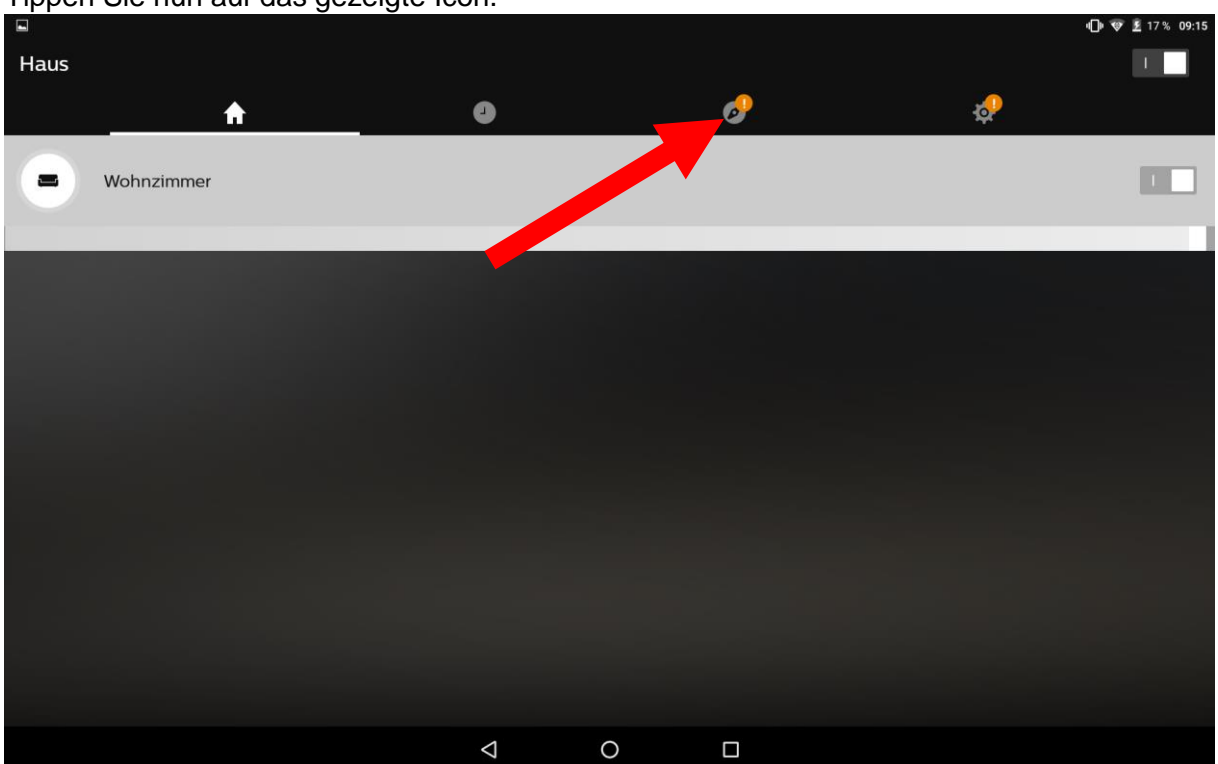

# Tippen Sie nun auf das gezeigte Icon.

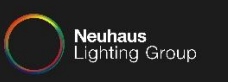

# 🕕 🐨 差 17 % 09:15 Entdecken 9 de la ♠ -Anmelden bei Mein Hue Friends of Hue 0 Empfohlene Apps \* 4 HueLabs ? Was gibt es Neues $\bigtriangledown$ 0

# Tippen Sie jetzt auf "Anmelden bei Mein Hue".

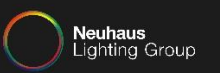

### Tippen Sie wiederrum auf "Anmelden"

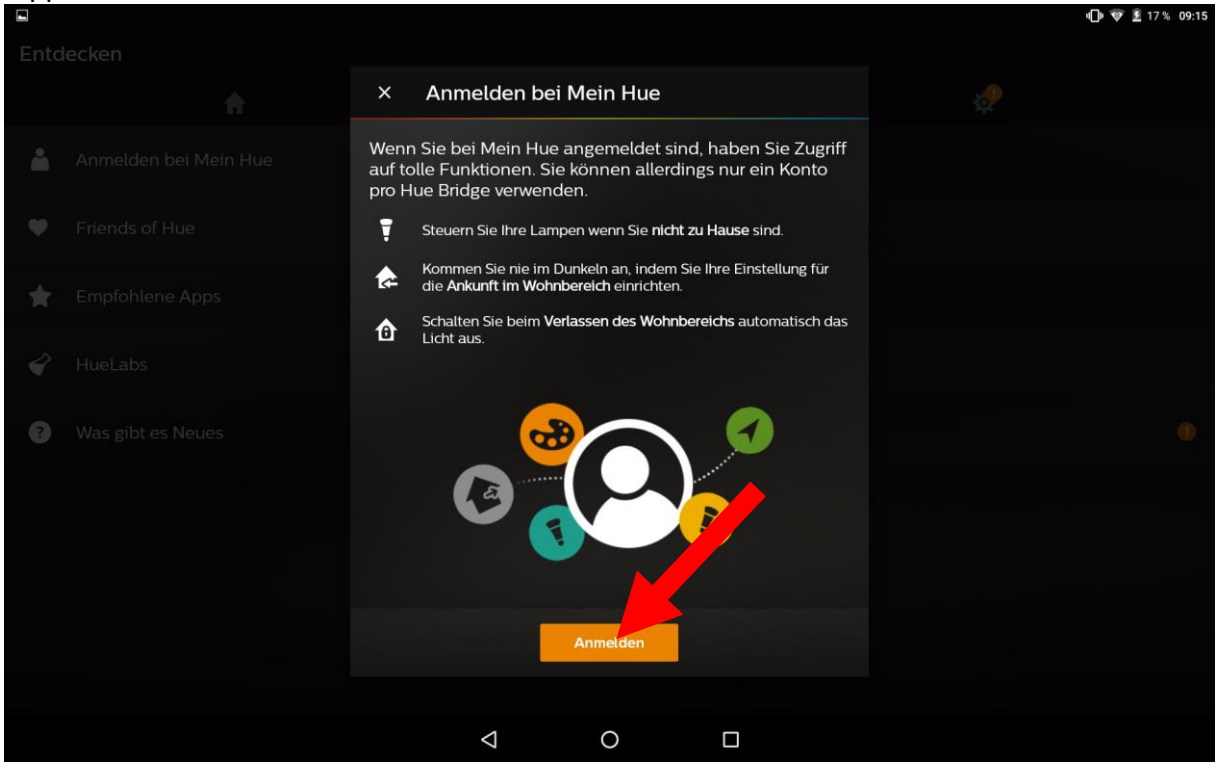

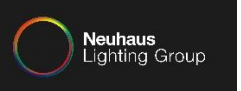

Es wird ein neues Fenster geöffnet. Tippen Sie in dem neuen Fenster auf "Legen Sie ein Konto an".

| - |                             |                                             | <b>u⊡⊧ 👽 💆</b> 17 % 09:16 |
|---|-----------------------------|---------------------------------------------|---------------------------|
| × | https://account.meethue.com |                                             | :                         |
| h | fe                          |                                             | Deutsch 🗸                 |
|   |                             | Anmelden                                    |                           |
|   |                             | G mit Google anmelden                       |                           |
|   |                             | oder                                        |                           |
|   |                             | E-Mail                                      |                           |
|   |                             | Passwort                                    |                           |
|   |                             | Passwort vergessen                          |                           |
|   |                             | Anmelden oder <u>Legen Sie ein Konto an</u> |                           |
|   |                             |                                             |                           |
|   |                             | ↓ 0 □                                       |                           |

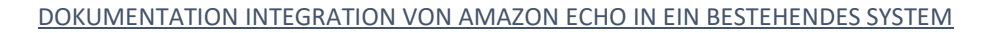

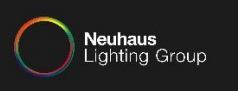

|                                |                                                                                                    | N 🕞 👻 17 % 09:17 |
|--------------------------------|----------------------------------------------------------------------------------------------------|------------------|
| X  https://account.meethue.com |                                                                                                    | :                |
| hue                            |                                                                                                    | Deutsch 🗸        |
|                                | Legen Sie ein Konto an                                                                                                    |                  |
|                                | G mit Google anmelden                                                                                                    |                  |
|                                | oder                                                                                                    |                  |
|                                | Ihre E-Mail-Adresse* • ist erforderlich                                                                                                    |                  |
|                                | Ihr Name*                                                                                                    |                  |
|                                | Passwort erstellen*                                                                                                    |                  |
|                                | Ein sicheres Passwort ist wichtig, um Ihr Philips Hue-Konto zu schützen.<br>Wir verlangen ein Password mit mindestens 8 Zeichen Länge, bevorzugen<br>jedoch einen Satz aus mehreren Wörtern. Vermeiden Sie auch, diesetben<br>Passwihrter auf mehreren Sites zu verwenden. |                  |
|                                |                                                                                                    |                  |

## Tragen Sie hier Ihre Daten ein.

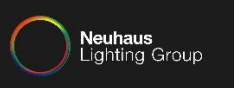

# Akzeptieren Sie die Geschäftsbedingungen und tippen auf "Weiter".

| × | https://account.meethue.com |                                                                                                    | : |
|---|-----------------------------|----------------------------------------------------------------------------------------------------|---|
|   |                             | Paul Neuhaus                                                                                            |   |
|   |                             | Passwort erstellen*                                                                                     |   |
|   |                             |                                                                                                    |   |
|   |                             | Ein sicheres Passwort ist wichtig, um Ihr Philips Hue-Konto zu schützen.                                |   |
|   |                             | Wir verlangen ein Password mit mindestens 8 Zeichen Länge, bevorzugen                                   |   |
|   |                             | jedoch einen Satz aus mehreren Wörtern. Vermeiden Sie auch, dieselben                                   |   |
|   |                             | Passwörter auf mehreren Sites zu verwenden.                                                             |   |
|   |                             | Bestätigen Sie Ihr Passwort*                                                                            |   |
|   |                             |                                                                                                    |   |
|   |                             | Ihr Land*                                                                                               |   |
|   |                             | Germany                                                                                                 |   |
|   |                             | Ich stimme den <u>Geschäftsbedingungen</u> zu und habe die<br><u>Datenschutz</u> zur Kenntnis genommen* |   |
|   |                             | Bitte informieren Sie mich über neue Hue-Produkte,                                                      |   |
|   |                             | Sonderangebote, Werbeaktionen oder Events, die auf meine                                                |   |
|   |                             | App oder über soziale Medien mitteilen.                                                                 |   |
|   |                             |                                                                                                    |   |
|   |                             | Weiter                                                                                                  |   |
|   |                             |                                                                                                    |   |
|   |                             |                                                                                                    |   |
|   |                             |                                                                                                    |   |

DOKUMENTATION INTEGRATION VON AMAZON ECHO IN EIN BESTEHENDES SYSTEM

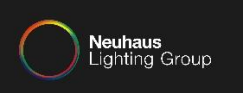

# Jetzt müssen Sie in der vorgegebenen Zeit, den mittleren Knopf der Hue Bridge betätigen.

|                               |                              |                                       |                   |       |      | 21/0 09.27 |
|-------------------------------|------------------------------|---------------------------------------|-------------------|-------|------|------------|
| X https://account.meethue.com |                              |                                       |                   |       |      | :          |
| hue                           |                              |                                       |                   | Deuts | ch 🗸 | Abmelden   |
|                               | Ihre Bri                     | dge verknüp                           | fen               |       |      |            |
|                               |                              |                                       |                   |       |      |            |
|                               | Um Ihre Bridge zu verk<br>wi | nüpfen, drücken Si<br>e oben gezeigt. | e die große Taste |       |      |            |
|                               | W                            | 52                                    |                   |       |      |            |
|                               |                              | Abbrechen                             |                   |       |      |            |
|                               |                              |                                       |                   |       |      |            |
|                               | $\Diamond$                   | 0                                     |                   |       |      |            |

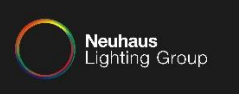

| ■ ± ►                         |                    |                       |            | •         | 💎 🖻 21 % 09:27 |
|-------------------------------|--------------------|-----------------------|------------|-----------|----------------|
| × https://account.meethue.com |                    |                       |            |           | :              |
| hue                           |                    |                       |            | Deutsch 🗸 | Abmelden       |
|                               | Ihre               | Bridge verknü         | pfen       |           |                |
|                               | Ihre Bridg         | e wurde erfolgreich v | verknüpft! |           |                |
|                               |                    | Woiter                | ·          |           |                |
|                               | L                  | weiter                |            |           |                |
|                               |                    |                       |            |           |                |
|                               |                    |                       |            |           |                |
|                               |                    |                       |            |           |                |
|                               |                    |                       |            |           |                |
|                               |                    |                       |            |           |                |
|                               |                    |                       |            |           |                |
|                               |                    |                       |            |           |                |
|                               |                    |                       |            |           |                |
|                               |                    |                       |            |           |                |
|                               |                    |                       |            |           |                |
|                               | $\bigtriangledown$ | 0                     |            |           |                |

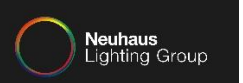

| Gewallien Sie uie Litaubliis. |                                                                                                    |           |                       |
|-------------------------------|----------------------------------------------------------------------------------------------------|-----------|-----------------------|
|                               |                                                                                                    | •         | 9 🐨 £ 21 % 09:27<br>€ |
| hue                           |                                                                                                    | Deutsch 🗸 | Abmelden              |
|                               | Erlaubnis gewähren für hue Android app<br>Aue Android app verlangt Zugriff auf die Steuerung und<br>Überwachung Ihres Philips Hue-Systems über das Internet.<br>Diese Anwendung hat Zugang zu Ihren Leuchten, Schaltern<br>und Sensoren.<br>Vertrauen Sie dieser Anwendung?<br>Ja Nein |           |                       |
|                               |                                                                                                    |           |                       |

### Gewähren Sie die Erlaubnis.

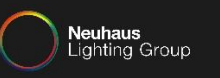

Da an dieser Stelle jetzt "Angemeldet" steht, können Sie sicher sein, dass der Philips MyHue Account mit der Bridge verbunden wurde.

|          |                   |   |                    |                |          | 😑 😻 🗜 21 % 09:28 |
|----------|-------------------|---|--------------------|----------------|----------|------------------|
| Ento     | lecken            |   |                    |                |          |                  |
|          |                   | A | 4                  |                | <i>。</i> | \$               |
|          |                   |   |                    | Fernverbindung |          |                  |
| <b>Å</b> | Angemeldet        |   |                    |                |          |                  |
| ٠        | Friends of Hue    |   |                    |                |          |                  |
| *        | Empfohlene Apps   |   |                    |                |          |                  |
| Ŷ        | HueLabs           |   |                    |                |          |                  |
| ?        | Was gibt es Neues |   |                    |                |          | 0                |
|          |                   |   |                    |                |          |                  |
|          |                   |   |                    |                |          |                  |
|          |                   |   |                    |                |          |                  |
|          |                   |   |                    |                |          |                  |
|          |                   |   | $\bigtriangledown$ | 0              |          |                  |

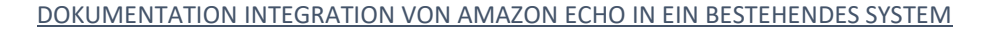

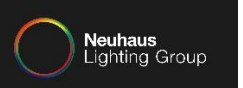

# Konfiguration Amazon Echo:

Öffnen Sie die "Amazon Alexa" App.

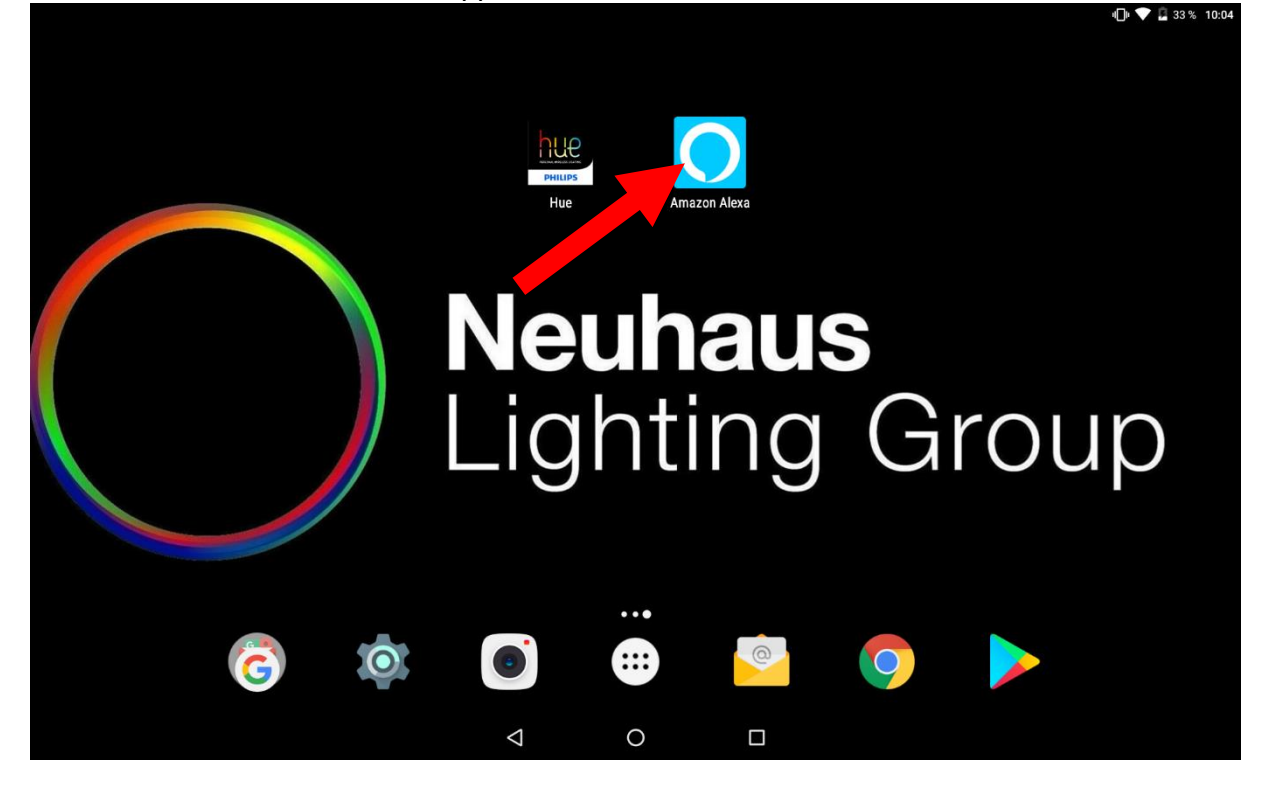

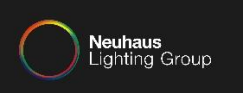

# Tippen Sie auf "Neues Amazon Konto erstellen".

|                                  |                          | 4 🗇 👽 🔓 33 % 10:04 |
|----------------------------------|--------------------------|--------------------|
| 🔵 amazoi                         | n alexa                  |                    |
| Anmelden                         | Passwort vergessen       |                    |
| Email (Telefon für mobile Konte  | n)                       |                    |
| Amazon Passwort                  |                          |                    |
| Passwort einblenden              |                          |                    |
| ANMELDE                          | N                        |                    |
| Neu bei Amaz                     | on?                      |                    |
| NEUES AMAZON KON                 | TO ERSTELLEN             |                    |
|                                  |                          |                    |
| © 1998-2017, Amazon.com, inc. od | er Tochtergesellschaften |                    |
|                                  |                          |                    |
|                                  |                          |                    |
|                                  |                          |                    |

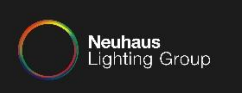

Tragen Sie Ihre Daten ein. Tippen Sie im Anschluss, auf "Erstellen Sie Ihr Amazon-Konto".

| 🔵 amazon alexa                                                                                                    |  |
|----------------------------------------------------------------------------------------------------|--|
| Konto erstellen                                                                                                    |  |
| Name                                                                                                    |  |
| Ihre E-Mail-Adresse                                                                                                    |  |
| Passwort erstellen                                                                                                    |  |
| Passwort einblenden                                                                                                    |  |
| ERSTELLEN SIE IHR AMAZON-KONTO                                                                                                    |  |
| Mit ihrer Anmeldung erklären Sie sich mit Unseren AGB, unserer<br>Datenschutzerklärung sowie den Bestimmungen zu Cookles &<br>Internet-Werbung einverstanden. |  |
| Sie haben bereits ein Konto?                                                                                                    |  |
| JETZT ANMELDEN                                                                                                    |  |
|                                                                                                    |  |
| © 1998-2017, Amazon.com, Inc. oder Tochtergesellschaften                                                                                                    |  |
| < 0 □                                                                                                    |  |

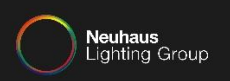

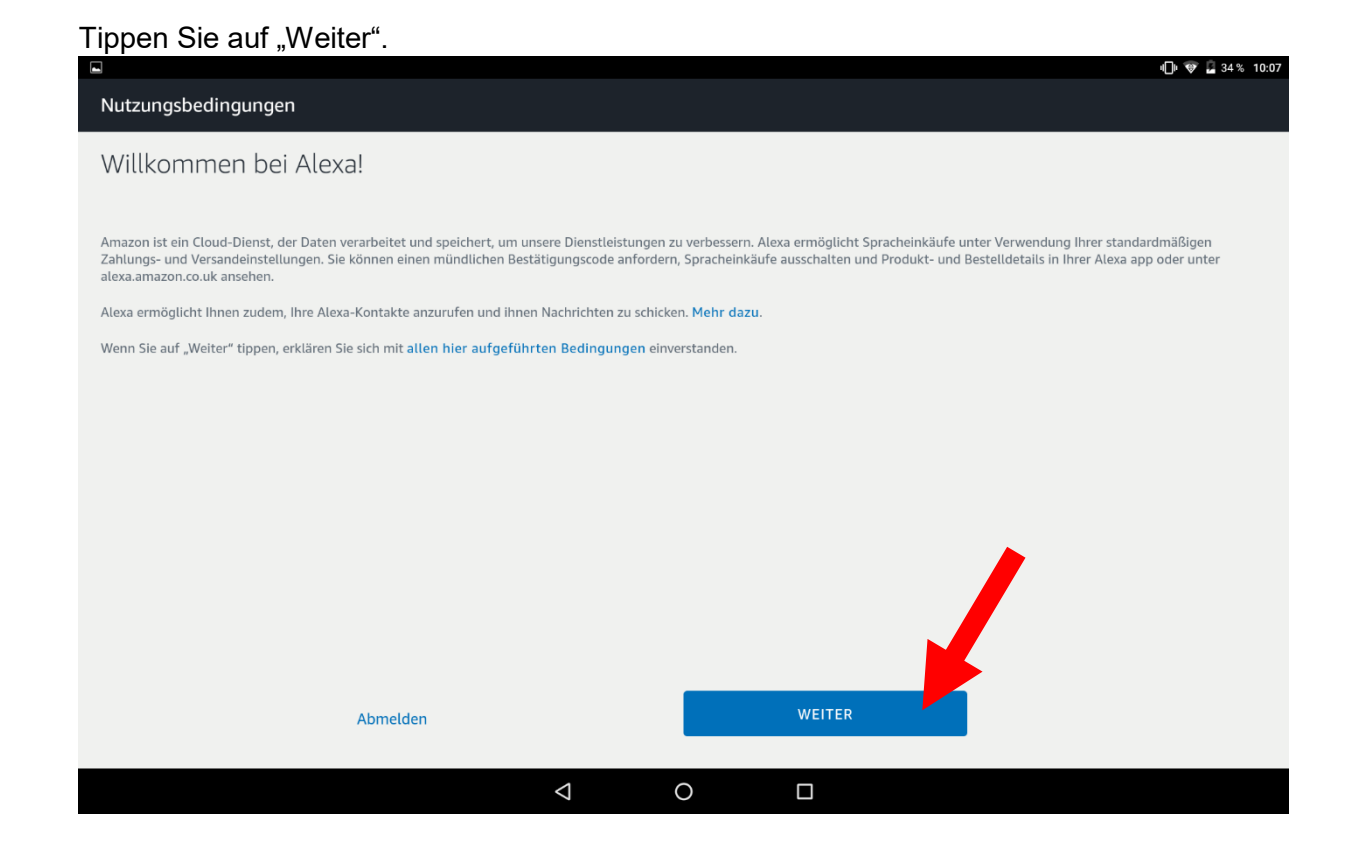

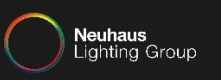

Falls diese Fehlermeldung erscheint, haben Sie keine deutsche Adresse bei Amazon als Standard hinterlegt.

Loggen Sie sich in den Amazon Account ein und hinterlegen Sie eine deutsche Adresse als Standard und starten die "Amazon Alexa" App neu.

|                                                                                                    | v 🕞 🐨 🙆 34 % 10:07                                                                                                    |
|----------------------------------------------------------------------------------------------------|----------------------------------------------------------------------------------------------------|
| Nutzungsbedingungen                                                                                                    |                                                                                                    |
| Kein Cloud-Zugriff.                                                                                                    | ×                                                                                                    |
| Amazon ist ein Cloud-Dienst, der Daten ver einen und speichert, um unsere Dienstleistungen zu<br>Zahlungs- und Versandeinstellungen. Sie könnungen mündlichen Bestätigungscode anfordern<br>alexa.amazon.co.uk ansehen.<br>Alexa ermöglicht Ihnen zudem, Ihre Alexa-Kontakte anzum und ihnen Nachrichten zu schicke<br>Wenn Sie auf "Weiter" tippen, erklären Sie sich mit <b>allen hier aus, under Bedingungen</b> einve | u verbessern. Alexa ermöglicht Spracheinkäufe unter Verwendung Ihrer standardmäßigen<br>, Spracheinkäufe ausschalten und Produkt- und Bestelldetails in Ihrer Alexa app oder unter<br>n. <b>Mehr dazu</b> .<br>erstanden. |
| Abmelden                                                                                                    | WEITER                                                                                                    |
| ⊲                                                                                                    | 0                                                                                                    |

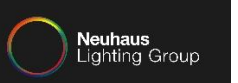

# Tippen Sie auf das gewünschte Gerät, zum Beispiel in diesem Fall "Echo".

| -                                    |                                                     |                                                   |                     |          | ulli 🔻 🖬 36 % 10:13 |
|--------------------------------------|-----------------------------------------------------|---------------------------------------------------|---------------------|----------|---------------------|
| Einrichtung                          |                                                     |                                                   |                     |          |                     |
| Wählen Sie ei<br>Wenn Sie fortfahrer | n Gerät, das eingen<br>n, erklären Sie sich mit den | richtet werden soll<br>hier aufgeführten Bedingur | ngen einverstanden. |          |                     |
|                                      | Echo                                                |                                                   | Тар                 | Echo Dot |                     |
| Ich habe bereits e                   | in Gerät                                            |                                                   |                     |          | >                   |
| Ich habe kein Ger                    | ät                                                  | •                                                 |                     |          | >                   |
|                                      |                                                     |                                                   |                     |          |                     |
|                                      |                                                     |                                                   |                     |          |                     |
|                                      |                                                     |                                                   |                     |          |                     |
|                                      |                                                     |                                                   |                     |          |                     |
|                                      |                                                     | $\bigtriangledown$                                | 0                   |          |                     |

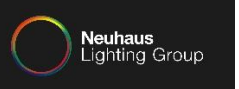

# Die Sprache wird automatisch auf Deutsch eingestellt. Tippen Sie auf "Weiter".

|                |            |   |                       | 4 🗋 🔍 🔁 37 % 10 | :14 |
|----------------|------------|---|-----------------------|-----------------|-----|
| Einrichtung    |            |   |                       |                 |     |
|                |            |   |                       |                 |     |
| Sprache wählen |            |   |                       |                 |     |
| Deuterh        |            |   |                       |                 |     |
| Deutsch        |            |   |                       | Ŷ               |     |
|                |            |   |                       |                 |     |
|                |            |   |                       |                 |     |
|                |            |   |                       |                 |     |
|                |            |   |                       |                 |     |
|                |            |   |                       |                 |     |
|                |            |   |                       |                 |     |
|                |            |   |                       |                 |     |
|                |            |   |                       |                 |     |
|                |            |   |                       |                 |     |
|                |            |   |                       |                 |     |
|                |            |   |                       |                 |     |
|                |            |   |                       |                 |     |
|                |            |   |                       |                 |     |
|                |            |   | EINRICHTUNG ABBRECHEN | WEITER          |     |
|                |            |   |                       |                 | )   |
|                | $\Diamond$ | 0 |                       |                 |     |

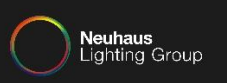

# Tippen Sie auf "WLAN Verbinden"

| Einrichtung                                                    |   |                       |                    |
|----------------------------------------------------------------|---|-----------------------|--------------------|
| Echo-Einrichtung starten                                       |   |                       |                    |
| Verbinden Sie Ihr Echo mit WLAN, damit Sie es benutzen können. |   |                       |                    |
|                                                                |   |                       |                    |
|                                                                |   |                       |                    |
|                                                                |   |                       |                    |
|                                                                |   |                       |                    |
|                                                                |   |                       |                    |
|                                                                |   |                       |                    |
|                                                                |   |                       |                    |
|                                                                |   | <b></b>               |                    |
|                                                                |   |                       |                    |
|                                                                |   |                       |                    |
|                                                                |   | EINRICHTUNG ABBRECHEN | MIT WLAN VERBINDEN |
| $\triangleleft$                                                | 0 |                       |                    |

DOKUMENTATION INTEGRATION VON AMAZON ECHO IN EIN BESTEHENDES SYSTEM

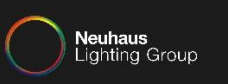

Wenn bei Amazon Echo der Lichtring orange leutet, tippen Sie auf "Weiter". Falls dies nicht der Fall ist, setzen Sie Echo in den Werkszustand zurück, hierfür halten Sie ca. 10 Sekunden lang den Knopf mit dem Punkt auf der Oberseite von Echo gedrückt.

|                                                                                                    | u 🗇 💎 🔒 37 % 10:14                                                 |
|----------------------------------------------------------------------------------------------------|--------------------------------------------------------------------|
| Einrichtung                                                                                            |                                                                    |
|                                                                                                    |                                                                    |
| Auf den orangen Lichtring warten                                                                       |                                                                    |
|                                                                                                    |                                                                    |
|                                                                                                    |                                                                    |
|                                                                                                    |                                                                    |
| Prüfen Sie, ob Ihr Echo mit einer Stromquelle verbunden ist. In ca. einer Minute sagt Echo Ihnen, dass | es bereit ist, und der Lix, ung wird orange. Fahren Sie dann fort. |
| SEHEN SIE KEINEN ORANGEN LICHTRI                                                                       | NG?                                                                |
| EINRICHTU                                                                                              | JNG ABBRECHEN WEITER                                               |
| ⊲ O                                                                                                    |                                                                    |

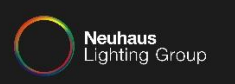

# Tippen Sie auf "Zulassen".

|                                                                                             |                                                                                 |                                               | u 🗍 🕸 😨 🔓 37 % 10:15  |
|---------------------------------------------------------------------------------------------|---------------------------------------------------------------------------------|-----------------------------------------------|-----------------------|
| Einrichtung                                                                                 |                                                                                 |                                               |                       |
| Einrichtung<br>Es wird versucht, eine Verbindung z<br>Dies kann bis zu einer Minute dauern. | u Echo herzustellen<br><b>Amazon Alexa</b> ermöglichen, auf der<br>zuzugreifen? | n Standol under Geräts<br>VERWEIGERN ZULASSEN |                       |
|                                                                                             |                                                                                 |                                               | EINRICHTUNG ABBRECHEN |
|                                                                                             | ⊲ 0                                                                             |                                               |                       |

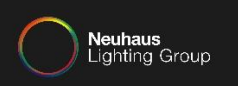

### Sie sind nun mit Echo verbunden. Tippen Sie auf "Weiter".

|             | _      | _          |    | <br>#🗇 😵 🖬 37 % 10:16 |
|-------------|--------|------------|----|-----------------------|
| Einrichtung |        |            |    |                       |
|             |        |            |    |                       |
|             |        |            |    |                       |
|             |        |            |    |                       |
|             |        | $\sim$     |    |                       |
|             |        |            |    |                       |
|             | Mit Fo | ho verbund | en |                       |
|             | The Le |            |    |                       |
|             |        |            |    |                       |
|             |        |            |    |                       |
|             |        |            |    |                       |
|             |        |            |    |                       |
|             |        |            |    |                       |
|             |        |            |    |                       |
|             |        |            |    |                       |
|             |        |            |    |                       |
|             |        |            |    |                       |
|             |        |            |    | WEITER                |
|             | <1     | 0          |    |                       |
|             | 7      | 0          |    |                       |

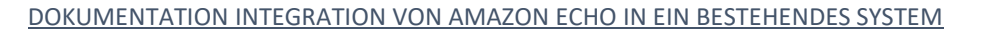

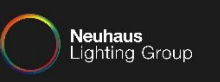

### Jetzt müssen Sie das gewünschte WLAN auswählen.

|                                             | u <b>∐</b> n <b>v</b> 10:16                                                                                                    |
|---------------------------------------------|----------------------------------------------------------------------------------------------------|
| Einrichtung                                 |                                                                                                    |
| WLAN-Netwerk auswählen                      |                                                                                                    |
| Zuvor auf Amazon gespeicherte Passwörter.   | 0                                                                                                    |
| Es wurden keine WLAN-Netzwerke gespeichert. |                                                                                                    |
| Weitere Netzwerke                           |                                                                                                    |
| IT-Test-Intern                              |                                                                                                    |
| neuhaus                                     | <u></u>                                                                                                    |
| Neuhaus-Drucker                             | <u></u>                                                                                                    |
| Eichengruppe                                | (in the second second s |
| Alexe WLAN                                  |                                                                                                    |
| ERNEUT SUCHEN                               |                                                                                                    |
| EINRICHTUNG ABBRECHEN                       |                                                                                                    |
|                                             |                                                                                                    |

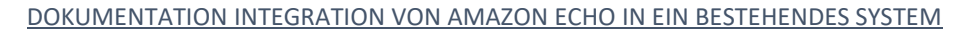

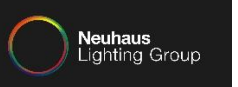

### Geben Sie nun das Kennwort des WLANs ein und tippen auf "Verbinden".

|                                                                                                    |                 |                                     | 4 🗍 🖤 🔽 37 % 10:16 |
|----------------------------------------------------------------------------------------------------|-----------------|-------------------------------------|--------------------|
| Einrichtung                                                                                                    |                 |                                     |                    |
| , in the second second s |                 |                                     |                    |
| WLAN-Netwerk auswählen                                                                                                    |                 |                                     |                    |
|                                                                                                    |                 |                                     |                    |
| IT-Test-Intern                                                                                                    |                 |                                     |                    |
|                                                                                                    |                 |                                     |                    |
| Deserved                                                                                                    |                 |                                     |                    |
| Passwort                                                                                                    | AUSBLENDEN      |                                     |                    |
| Passwort auf Amazon speichern                                                                                                    |                 |                                     |                    |
| Hilft andere Geräte zu verbinden. Mehr dazu                                                                                                    |                 |                                     |                    |
|                                                                                                    |                 |                                     |                    |
| Erweiterte Optionen einblenden                                                                                                    |                 |                                     |                    |
|                                                                                                    |                 |                                     |                    |
|                                                                                                    |                 |                                     |                    |
|                                                                                                    |                 |                                     |                    |
|                                                                                                    |                 | <b></b>                             |                    |
|                                                                                                    |                 |                                     |                    |
|                                                                                                    |                 |                                     |                    |
|                                                                                                    |                 |                                     |                    |
|                                                                                                    |                 |                                     |                    |
|                                                                                                    |                 | ANDERES NETZWERK AUSWÄHLEN VERBINDE | N                  |
|                                                                                                    |                 |                                     |                    |
|                                                                                                    | $\triangleleft$ | 0                                   |                    |

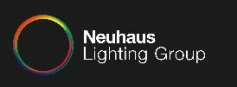

### Nun wird die Verbindung eingerichtet, dies könnte einige Minuten dauern.

| Einrichtung                                                   |   |   |  |  |
|---------------------------------------------------------------|---|---|--|--|
| Ihr Echo wird vorbereitet<br>Dies kann einige Minuten dauern. |   |   |  |  |
|                                                               |   |   |  |  |
|                                                               |   |   |  |  |
|                                                               |   |   |  |  |
|                                                               |   |   |  |  |
|                                                               |   |   |  |  |
|                                                               | 4 | 0 |  |  |

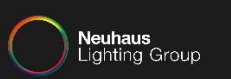

| Der Ladebalken lädt weiter.  Einrichtung                      |                    |   |   | «[]) 👽 🔒 38% 10:17 |
|---------------------------------------------------------------|--------------------|---|---|--------------------|
| Ihr Echo wird vorbereitet<br>Dies kann einige Minuten dauern. |                    |   |   |                    |
|                                                               |                    |   | _ |                    |
|                                                               |                    |   |   |                    |
|                                                               |                    |   |   |                    |
|                                                               |                    |   |   |                    |
|                                                               |                    |   |   |                    |
|                                                               | $\bigtriangledown$ | 0 |   |                    |

# Tippen Sie auf "Weiter".

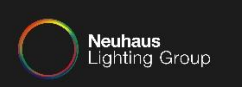

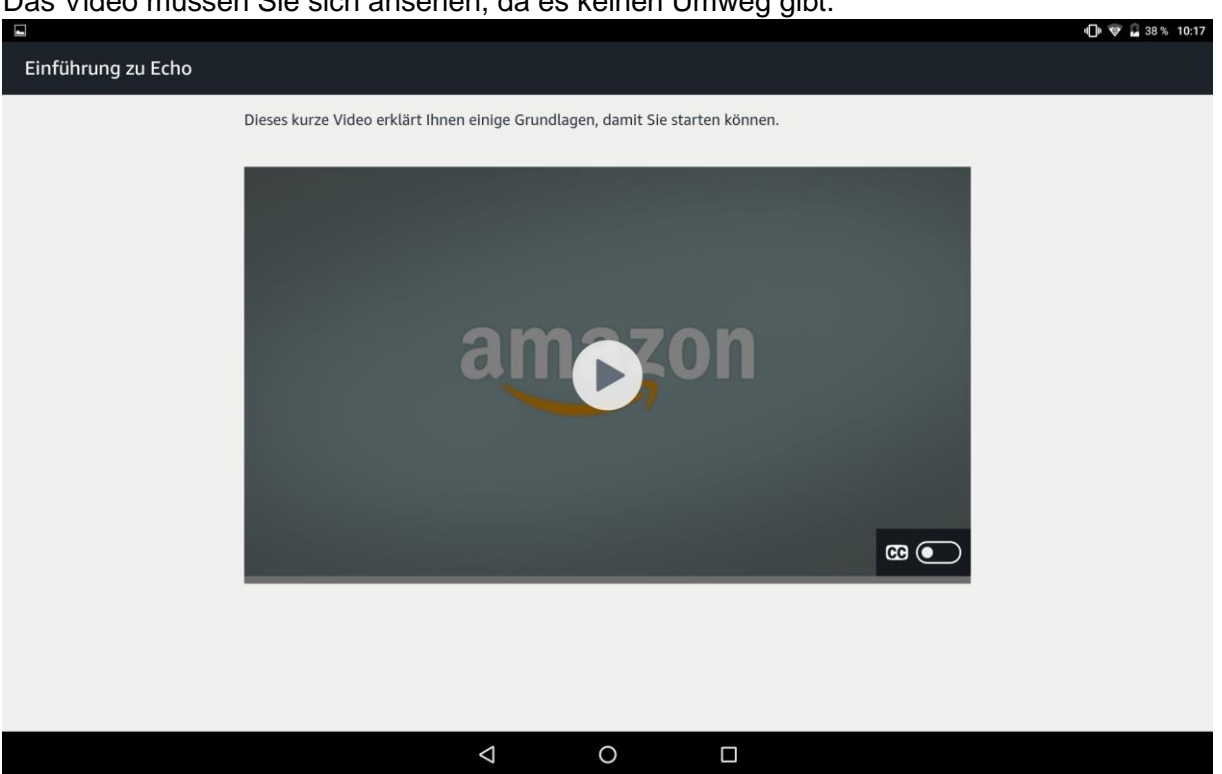

### Das Video müssen Sie sich ansehen, da es keinen Umweg gibt.

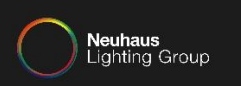

### Nachdem das Video endet, tippen Sie auf "Weiter".

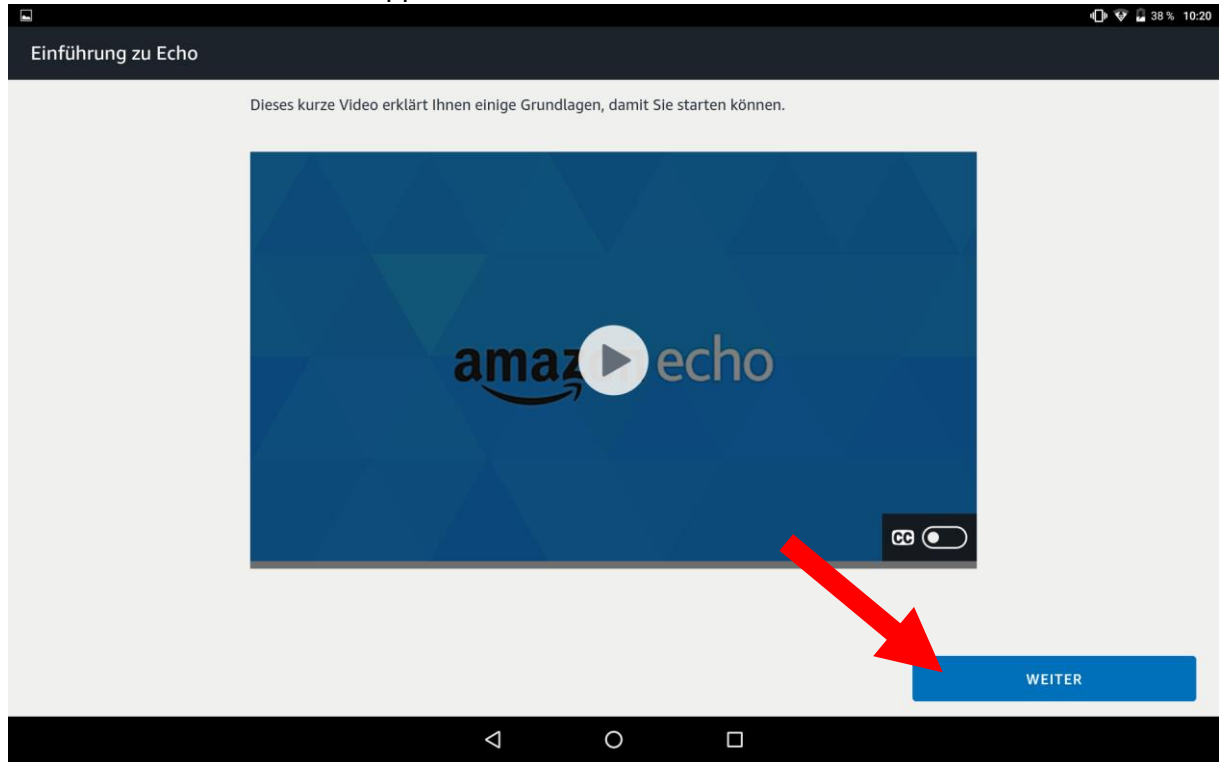

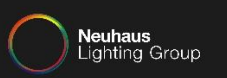

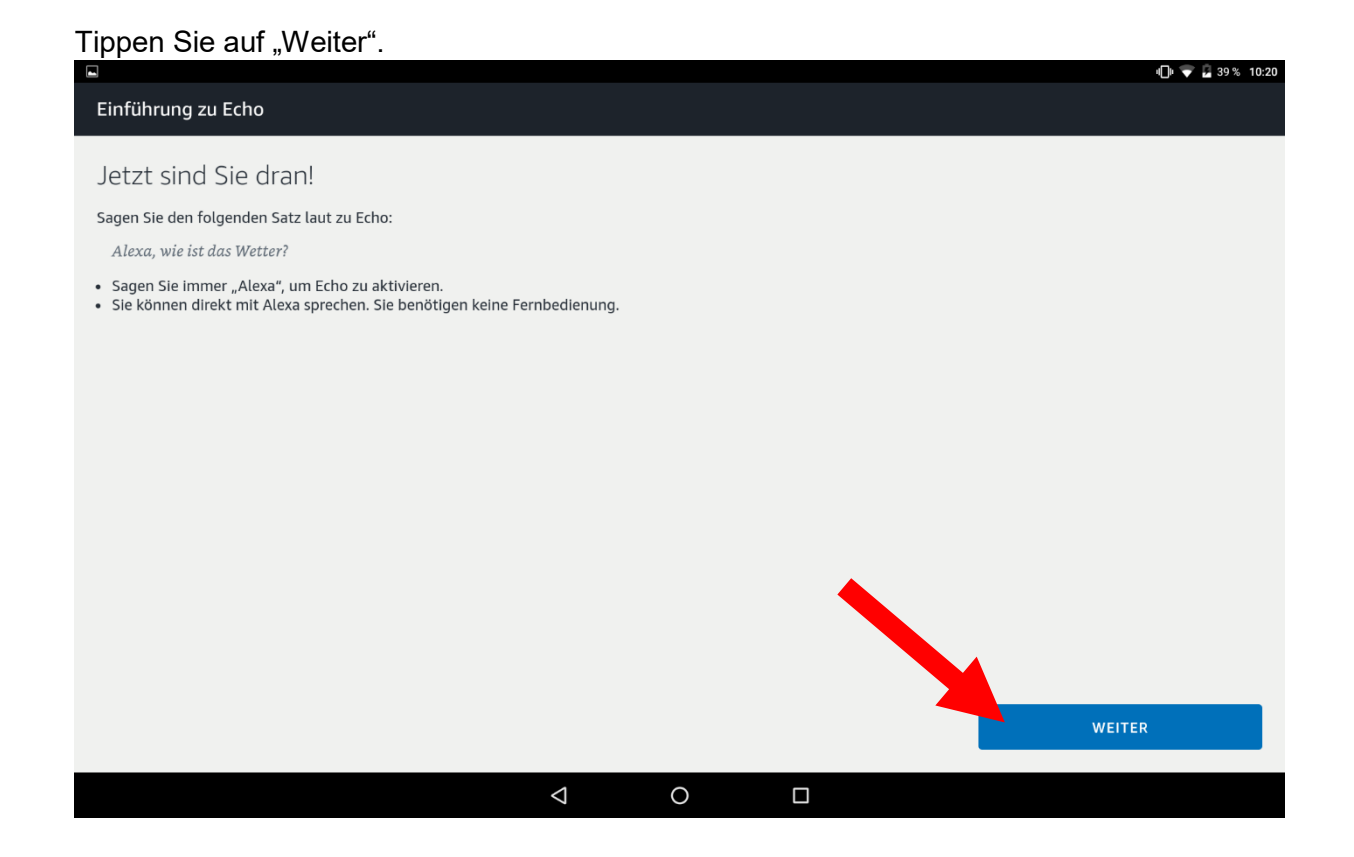

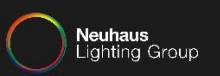

# Tippen Sie auf "Weiter".

|                                                                                                    |   |   | ·UI· 🗸 🛃 59 % 10.20 |
|----------------------------------------------------------------------------------------------------|---|---|---------------------|
| Einführung zu Echo                                                                                                    |   |   |                     |
| Musik und Medien abspielen                                                                                                    |   |   |                     |
| Sagen Sie:                                                                                                    |   |   |                     |
| Alexa, spiele das Programm "Das Wochenendjournal".                                                                                                    |   |   |                     |
| Sagen Sie dann:                                                                                                    |   |   |                     |
| Alexa, stopp.                                                                                                    |   |   |                     |
| Echo ist ideal, um Musik und Medien zu streamen:                                                                                                    |   |   |                     |
| <ul> <li>Livesender und Podcasts auf Tuneln Radio</li> <li>Meine Musikbibliothek</li> <li>Über eine Million kostenlose Songs auf Prime Music</li> </ul> |   |   |                     |
|                                                                                                    |   |   |                     |
|                                                                                                    |   |   |                     |
|                                                                                                    |   |   |                     |
|                                                                                                    |   |   |                     |
|                                                                                                    |   |   |                     |
|                                                                                                    |   |   |                     |
|                                                                                                    |   |   |                     |
|                                                                                                    |   |   | WEITER              |
|                                                                                                    | Þ | 0 |                     |
|                                                                                                    |   |   |                     |

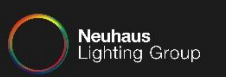

# Tippen Sie auf "Weiter".

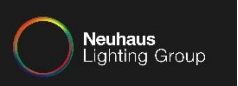

# Tippen Sie auf "Nein Danke",

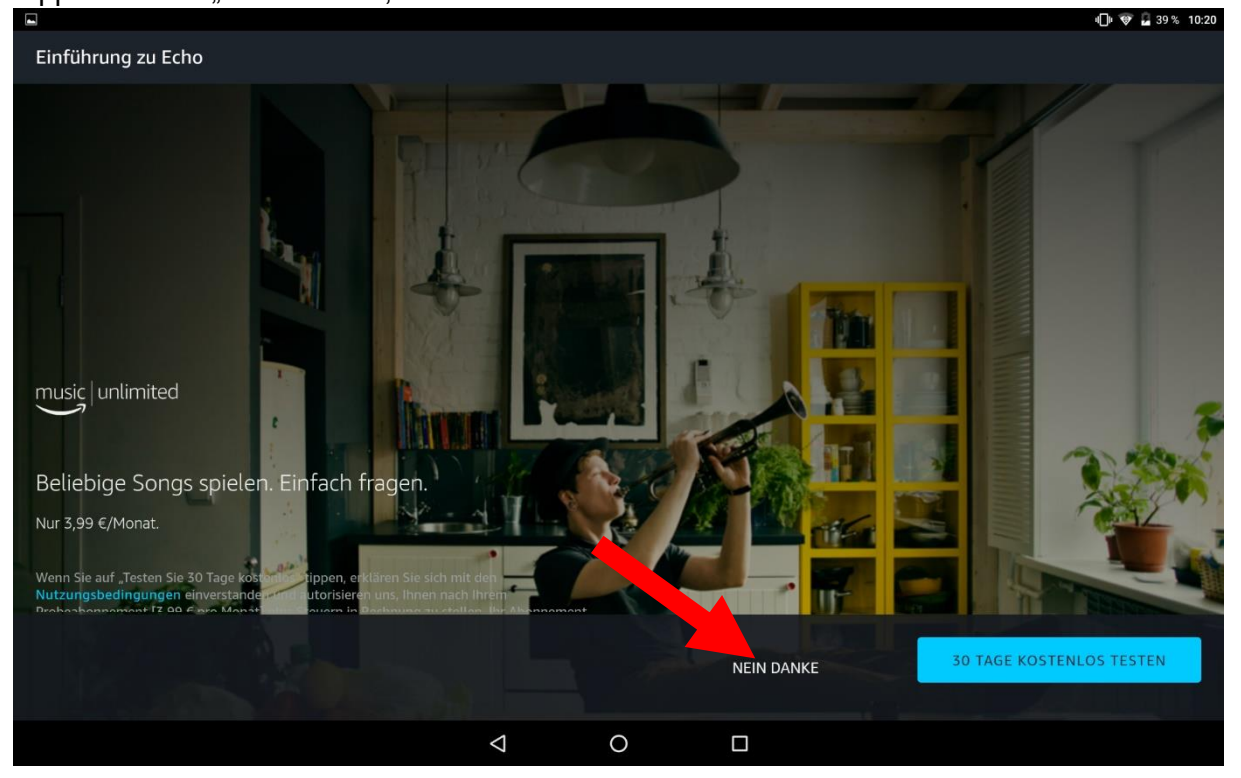

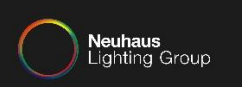

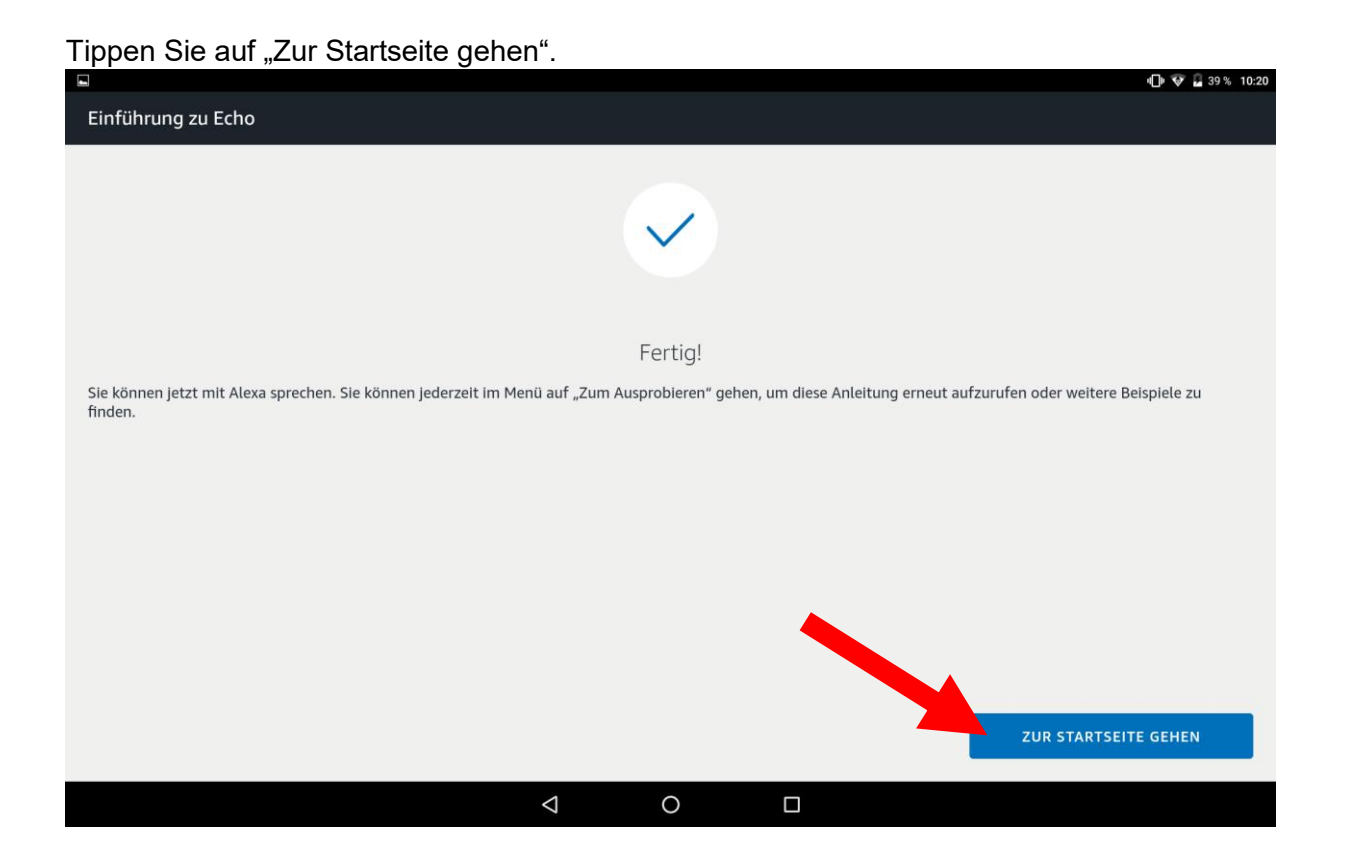

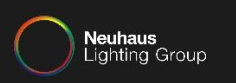

### Tippen Sie auf die Menüauswahl.

|              | د 🖓 🖓 😨 39 % 10:21                                                                                                    |
|--------------|----------------------------------------------------------------------------------------------------|
| ≡_Startseite |                                                                                                    |
|              | Neues von Alexa                                                                                                    |
|              | 51 Jahre Star Trek:<br>"Alexa, sprichst du Klingonisch?"                                                                                                    |
|              | • • •                                                                                                    |
|              | Willkommen!                                                                                                    |
|              | Amazon freut sich, dass es Alexa jetzt auch auf Pauls Echo gibt. Auf der Webseite des<br>Anbieters erhalten Sie Informationen über unterstütze Alexa-Funktionen. Gehen Sie auf<br>den Link unten, um Alexa zu personalisieren. |
|              | ALEXA PERSONALISIEREN                                                                                                    |
|              | Mehr v                                                                                                    |
|              | Mehr                                                                                                    |
|              |                                                                                                    |
|              |                                                                                                    |
|              |                                                                                                    |
| <u></u>      | I                                                                                                    |
|              |                                                                                                    |

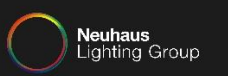

# Tippen Sie auf "Skills".

|                 |                               |                                    |                                                                                           |                                                        |                                              |                             |      | •🕞 💎 🔽 39 % | 10:21 |
|-----------------|-------------------------------|------------------------------------|-------------------------------------------------------------------------------------------|--------------------------------------------------------|----------------------------------------------|-----------------------------|------|-------------|-------|
| Paul N<br>amazo | Ieuhaus<br>nechonlg@gmail.com | Neues<br>Die passer<br>"Alexa, spi | von Alexa<br>Ide Musik für jede Geleg<br>el Musik zum Yoga."                              | enheit:                                                |                                              |                             |      |             |       |
| ⊳               | Musik und Bücher              | • • •                              |                                                                                           |                                                        |                                              |                             | <br> |             |       |
| $\boxtimes$     | Listen                        | Willko                             | ommen!                                                                                    |                                                        |                                              |                             |      |             |       |
| Q               | Erinnerung auf Wecker         | Amazon f<br>Anbieters<br>den Link  | reut sich, dass es Alexa jetz<br>erhalten Sie Informationer<br>unten, um Alexa zu persona | t auch auf Pauls E<br>n über unterstütze<br>Ilisieren. | icho gibt. Auf der We<br>Alexa-Funktionen. G | bseite des<br>Sehen Sie auf |      |             |       |
| Ð               | Skills                        | ALEXA P                            | ERSONALISIEREN                                                                            |                                                        |                                              |                             |      |             |       |
| Ũ               | Smart Home                    |                                    |                                                                                           |                                                        |                                              | Mehr ~                      |      |             |       |
| Ø               | Zum Ausprobieren              |                                    |                                                                                           | Mehr                                                   |                                              |                             |      |             |       |
| ණ               | Einstellungen                 |                                    |                                                                                           |                                                        |                                              |                             |      |             |       |
|                 |                               |                                    |                                                                                           |                                                        |                                              |                             |      |             |       |
|                 |                               |                                    |                                                                                           |                                                        |                                              |                             |      |             |       |
|                 |                               | G                                  |                                                                                           |                                                        |                                              |                             |      |             |       |
|                 |                               |                                    | $\bigtriangledown$                                                                        | 0                                                      |                                              |                             |      |             |       |

DOKUMENTATION INTEGRATION VON AMAZON ECHO IN EIN BESTEHENDES SYSTEM

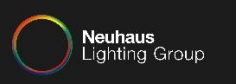

# Tippen Sie in das Suchfeld.

|                             |                                                                        |                                       |                                                                    | 4 🗇 😵 🔓 39 % 10:21           |
|-----------------------------|------------------------------------------------------------------------|---------------------------------------|--------------------------------------------------------------------|------------------------------|
| ≡ Alle Skills               |                                                                        |                                       |                                                                    | Ihre Skills                  |
| KATEGORIEN Alle Skills      |                                                                        |                                       |                                                                    | Q                            |
|                             | Heute                                                                  | e ist Einkauf                         | stag.                                                              | A.                           |
|                             |                                                                        | Alexa, öffne Bring<br>füge Milch hinz | g und<br>u."                                                       |                              |
|                             | \$ <b>.</b>                                                            | Erste Schritte 🔹 🌍                    |                                                                    |                              |
| TOP AKTIVIERTE SKILLS       |                                                                        |                                       |                                                                    |                              |
| Schimpf mal                 | Chefkoch                                                               | radio.de<br>**** * 12                 | Abfallkalender                                                     | Einschlafgerä                |
| "Alexa, starte schimpf mal" | "Alexa, öffne Chefkoch und suche mir<br>was mit Mozarella, Tomaten und | "Alexa, starte radio.de."             | "Alexa, frage den Abfallkalender,<br>wann die grüne Tonne abgeholt | "Alexa, starte Einschlafgeri |
| ZUM AUSPROBIEREN            |                                                                        |                                       |                                                                    |                              |
| WahlSwiper                  |                                                                        | Naturgeräusche                        | Das Bild der Frau -<br>Tageshoroskop                               | Tagesschau in<br>Sekunden    |
|                             | Â                                                                      |                                       | L.                                                                 |                              |
|                             | 4                                                                      | 0 🗆                                   |                                                                    |                              |

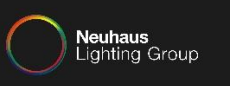

### 🕞 💎 🔓 39 % 10:21 $\equiv$ Alle Skills Ihre Skills hue × uszeit. Jederzeit. μ "Alexa, ich brauche ein wenig Entspannung." Erste Schritte • G Ŷ hue hier nur 5 7 8 r t i q W е Ζ u 0 р $\langle \times \rangle$ d f h k j I а s g Q b ? $\bigcirc$ С ٧ n m i $\Diamond$ у Х 0 ?123 ?123 . , $\nabla$ 0 1

### Geben Sie "hue" ein und tippen auf Suche.

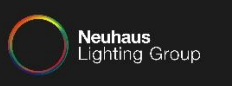

# Wählen Sie "Hue" aus.

|              |                                                                                                    |                 |   |     | u 🗇 😨 🔓 39 %         | 10:21 |
|--------------|----------------------------------------------------------------------------------------------------|-----------------|---|-----|----------------------|-------|
| ← Suc        | hen                                                                                                    |                 |   |     |                      |       |
| hue          |                                                                                                    |                 |   |     | 9                    | ٩     |
| 7 ERGEBNISSE |                                                                                                    |                 |   | Sor | deren nach: Featured | ~     |
| PHILIPS      | Hue<br>Philips Hue<br>*** **<br>"Alexa, schar a schar in Schlafzimmer auf Orange"                                     |                 |   |     |                      |       |
| Y            | Yonomi<br>Yonomi<br>**** * 66<br>"Alexa, schalte Fernsehen ein"                                                       |                 |   |     |                      |       |
|              | IHaus Smart Home<br>IHaus<br>★★★★★ 10<br>"Alexa, schalte "Guten Morgen" ein"                                          |                 |   |     |                      |       |
| inege        | Geeni - Smart bulbs, plugs, and smarthome<br>Merkury Innovations LLC<br>******<br>"Alexa, schalte die Steckdose ein." |                 |   |     |                      |       |
|              | â                                                                                                    |                 |   | La  |                      |       |
|              |                                                                                                    | $\triangleleft$ | 0 |     |                      |       |

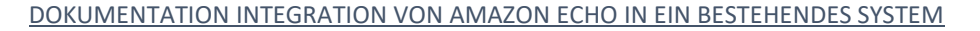

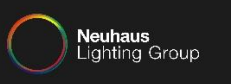

### Tippen Sie auf "Aktivieren". 🕕 💎 🖥 39 % 10:21 Hue Hue nue Philips Hue **★★★**★★ 379 Kontoverknüpfung erforderlich SAGEN SIE FOLGENDES: "Alexa, schalte das Licht im Schlafzimmer auf "Alexa, stelle die Helligkeit in der Küche auf 60%" "Alexa, schalte das Licht in der Küche auf Tageslicht" Orange" ÜBER DIESEN SKILL NEU! Ändern Sie die Farbe Ihrer Hue Lampen mit nur einem Sprachbefehl. Weitere Informationen hierzu finden Sie untenstehend. Kompatibel mit: Philips Hue Bridge V2 (quadratische Form) für die Nutzung von Philips Hue Szenen\* und Räumen. Die Funktionen "an", "aus" und "dimmen" des Lichts können mit beiden Versionen der Philips Hue Bridge (V2 und V1) und den von Amazon produzierten Alexa-Produkten (z.B. Echo, Dot, Fire TV) genutzt werden. Mit dem Philips Hue Skill und Alexa können Sie Ihre Philips Hue Lampen, Räume und Szenen steuern. Zum Starten wählen Sie "Aktivieren" in der Alexa App um Ihren Philips Hue Account zu verbinden und sagen Sie "Alexa, finde Geräte". Szenen: Um Szenen zu steuern, sagen Sie Alexa einfach die <Name Szene> im <Name Raum> anzuschalten.... Weitere ansehen G 1... $\triangleleft$ 0

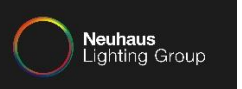

Geben Sie im neu geöffneten Fenster die Daten zu dem Philips MyHue Account ein und tippen auf "Anmelden".

| •  |           |                                                    |                    |                       |                     |        | •D• ♥ | 2 39 % 1 | 0:21 |
|----|-----------|----------------------------------------------------|--------------------|-----------------------|---------------------|--------|-------|----------|------|
| ×  | An An htt | nmelden – Philips Hue<br>tps://account.meethue.com |                    |                       |                     |        |       |          | :    |
| hu | e         |                                                    |                    |                       |                     |        | Deu   | tsch 🗸   |      |
|    |           |                                                    | Anmelden           |                       |                     |        |       |          |      |
|    |           |                                                    |                    | G mit Google anr      | nelden              |        |       |          |      |
|    |           |                                                    |                    | oder                  |                     |        |       |          |      |
|    |           |                                                    | E-Mail             |                       |                     |        |       |          |      |
|    |           |                                                    | Passwort           |                       |                     |        |       |          |      |
|    |           |                                                    |                    |                       | Passwort ver        | gessen |       |          |      |
|    |           |                                                    | Anmelden           | oder <u>Legen Sie</u> | <u>ein Konto an</u> |        |       |          |      |
|    |           |                                                    | $\bigtriangledown$ | 0                     |                     |        |       |          |      |

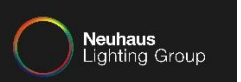

### Gewähren Sie die Erlaubnis.

| -   |                                                                 |                                                                                                    |                                                                                       |                    | 'U'       | ♥ № 39 % 10:22 |
|-----|-----------------------------------------------------------------|----------------------------------------------------------------------------------------------------|---------------------------------------------------------------------------------------|--------------------|-----------|----------------|
| ×   | Erlaubnis gewähren – Philips Hue<br>https://account.meethue.com |                                                                                                    |                                                                                       |                    |           | :              |
| hue |                                                                 |                                                                                                    |                                                                                       |                    | Deutsch 🗸 | Abmelden       |
|     |                                                                 | Erlaubnis gewähren                                                                                                    | für Alexa                                                                             |                    |           |                |
|     |                                                                 | Alexa verlangt Zugriff auf die S<br>Ihres Philips Hue-Systems übe<br>Anwendung hat Zugang zu Ihr<br>Sensoren.<br>Vertrauen Sie dieser Anwendu<br>Ja | steuerung und Überv<br>er das Internet. Diese<br>en Leuchten, Schaltø<br>ing?<br>Nein | vachung<br>ern und |           |                |
|     |                                                                 | <                                                                                                    | D C                                                                                   |                    |           |                |

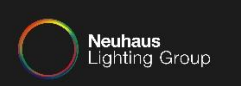

# Alexa hat nun die Verbindung zu dem MyHue Account erfolgreich hergestellt.

|                                                                                                    | 🕕 👽 🖬 39 % 10:22 |
|----------------------------------------------------------------------------------------------------|------------------|
| Amazon Alexa                                                                                                    | :                |
|                                                                                                    |                  |
| Aleve www.enfelgneich mit Hue verknjinft                                                                                   |                  |
| Alexa wurde erfolgreich nitt nue verknupit.                                                                                |                  |
| Sie können dieses Fenster jetzt schließen, zu Ihrer Alexa App zurückkehren und die Suche nach Ihren neuen Geräten starten. |                  |
|                                                                                                    |                  |
|                                                                                                    |                  |
|                                                                                                    |                  |
|                                                                                                    |                  |
|                                                                                                    |                  |
|                                                                                                    |                  |
|                                                                                                    |                  |
|                                                                                                    |                  |

DOKUMENTATION INTEGRATION VON AMAZON ECHO IN EIN BESTEHENDES SYSTEM

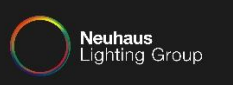

12.09.2017 DENNIS VERTGEWALL

# Tippen Sie auf "Geräte erkennen".

|                 |                                         |                                                                                                    |                       |                              |                   | •L• 🖤 🖬 39 % 10:2                           |
|-----------------|-----------------------------------------|----------------------------------------------------------------------------------------------------|-----------------------|------------------------------|-------------------|---------------------------------------------|
| ← Hue           |                                         |                                                                                                    |                       |                              |                   |                                             |
|                 |                                         |                                                                                                    |                       |                              |                   |                                             |
|                 |                                         |                                                                                                    |                       |                              |                   |                                             |
| huo             | Hue                                     |                                                                                                    |                       |                              |                   |                                             |
|                 |                                         |                                                                                                    |                       | SKILL DEAKTI                 | VIEREN            |                                             |
| PHILIPS         |                                         |                                                                                                    |                       | Skill z                      | um Aufheben d     | er Kontoverknünfung deaktivieren            |
|                 |                                         |                                                                                                    |                       | DAINE                        |                   |                                             |
|                 |                                         |                                                                                                    |                       |                              |                   |                                             |
| SAGEN SIE FOL   |                                         |                                                                                                    |                       |                              |                   |                                             |
|                 |                                         |                                                                                                    |                       |                              |                   |                                             |
|                 | chalte das Licht im Schlafzim           |                                                                                                    |                       |                              |                   |                                             |
|                 | Orange"                                 | Geräte erkennen                                                                                                  |                       |                              | $\times$          | alte das Licht in der Küche auf Tageslicht" |
|                 | - · · · · · · · · · · · · · · · · · · · |                                                                                                    |                       |                              |                   |                                             |
|                 |                                         | Smart Home-Geräte müssen er                                                                                      | kan, yrden, bevor s   | ie mit Alexa verwendet we    | erden können.     |                                             |
|                 | SKILL                                   |                                                                                                    |                       |                              |                   |                                             |
| NEULÄndere Ci   | a dia Carlos Dona Lina Lanana a         |                                                                                                    |                       |                              |                   |                                             |
| NEU! Andern Si  | e die Farbe inrer Hue Lampen n          | ABBRECHEN                                                                                                    |                       | GERÄTE ERKENNEN              | J                 |                                             |
| Kompatibel mit  | Philips Hue Bridge V2 (guadra           |                                                                                                    |                       |                              |                   | dimmen" des Lichts können mit beiden        |
| Versionen der P | Philips Hue Bridge (V2 (quadru          | nd den von Amazon produzierten                                                                                   | Alexa-Produkten (z.B  | . Echo. Dot. Fire TV) genut: | zt werden.        |                                             |
|                 |                                         |                                                                                                    |                       | ·,,,,                        |                   |                                             |
| Mit dem Philips | Hue Skill und Alexa können Sie          | Ihre Philips Hue Lampen, Räume                                                                                   | und Szenen steuern. Z | Zum Starten wählen Sie "A    | ktivieren" in der | Alexa App um Ihren Philips Hue Account zu   |
| verbinden und   | sagen Sie "Alexa, finde Geräte".        |                                                                                                    |                       |                              |                   |                                             |
|                 |                                         |                                                                                                    |                       |                              |                   |                                             |
| Szenen:         |                                         |                                                                                                    |                       |                              |                   |                                             |
| Um Szenen zu s  | steuern, sagen Sie Alexa einfach        | die <name szene=""> im <name rau<="" td=""><td>Im&gt; anzuschalten</td><td></td><td></td><td></td></name></name> | Im> anzuschalten      |                              |                   |                                             |
|                 |                                         |                                                                                                    |                       |                              |                   |                                             |
|                 |                                         |                                                                                                    |                       |                              |                   |                                             |
|                 |                                         | <u>۱</u>                                                                                                    |                       |                              |                   | -=                                          |
|                 | <u>ل</u>                                |                                                                                                    |                       |                              | -                 |                                             |
|                 |                                         | 4                                                                                                    | 0                     |                              |                   |                                             |
|                 |                                         | 7                                                                                                    | 0                     |                              |                   |                                             |

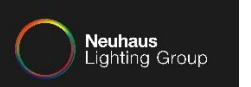

|                                  |                                       |                                | ÷                                           | 💎 🛿 39 % 10:22 |
|----------------------------------|---------------------------------------|--------------------------------|---------------------------------------------|----------------|
| ≡ <mark></mark> Geräte           |                                       |                                |                                             |                |
|                                  |                                       | 6                              |                                             |                |
| Aktivieren Sie Smart Home Skills | , um Geräte mit Alexa zu steuern. Wen | n Sie Ihren Skill bereits akti | viert haben, suchen Sie unten nach Geräten. |                |
|                                  | SMART HC                              | ME SKILL                       |                                             |                |
|                                  |                                       |                                |                                             |                |
| SUCHE                            | ALEXA SMART HOME-SHOP <b>7</b>        |                                |                                             |                |
| <br>۵                            |                                       |                                |                                             |                |
|                                  |                                       |                                |                                             |                |

### Tippen Sie erneut auf die Menüauswahl.

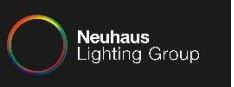

# Tippen Sie nun auf "Smart Home".

| P                         |  |
|---------------------------|--|
| P                         |  |
|                           |  |
| and hadren                |  |
| amazonechonlg@gmail.com   |  |
| N. Musik und Bücher       |  |
|                           |  |
| 🗹 Listen                  |  |
|                           |  |
| S Erinnerungen und Wecker |  |
|                           |  |
|                           |  |
| Ω Smart Home              |  |
|                           |  |
| Zum Ausprobleren          |  |
| አርያ Einstellungen         |  |
|                           |  |
|                           |  |
|                           |  |
|                           |  |
|                           |  |
|                           |  |

DOKUMENTATION INTEGRATION VON AMAZON ECHO IN EIN BESTEHENDES SYSTEM

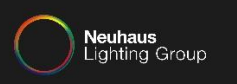

Tippen Sie auf "Geräte", um die nun in Alexa eingebundenen Leuchten/Räume anzuzeigen. Tippen Sie auf "Szenen", um die nun in Alexa eingebundenen Szenen anzuzeigen.

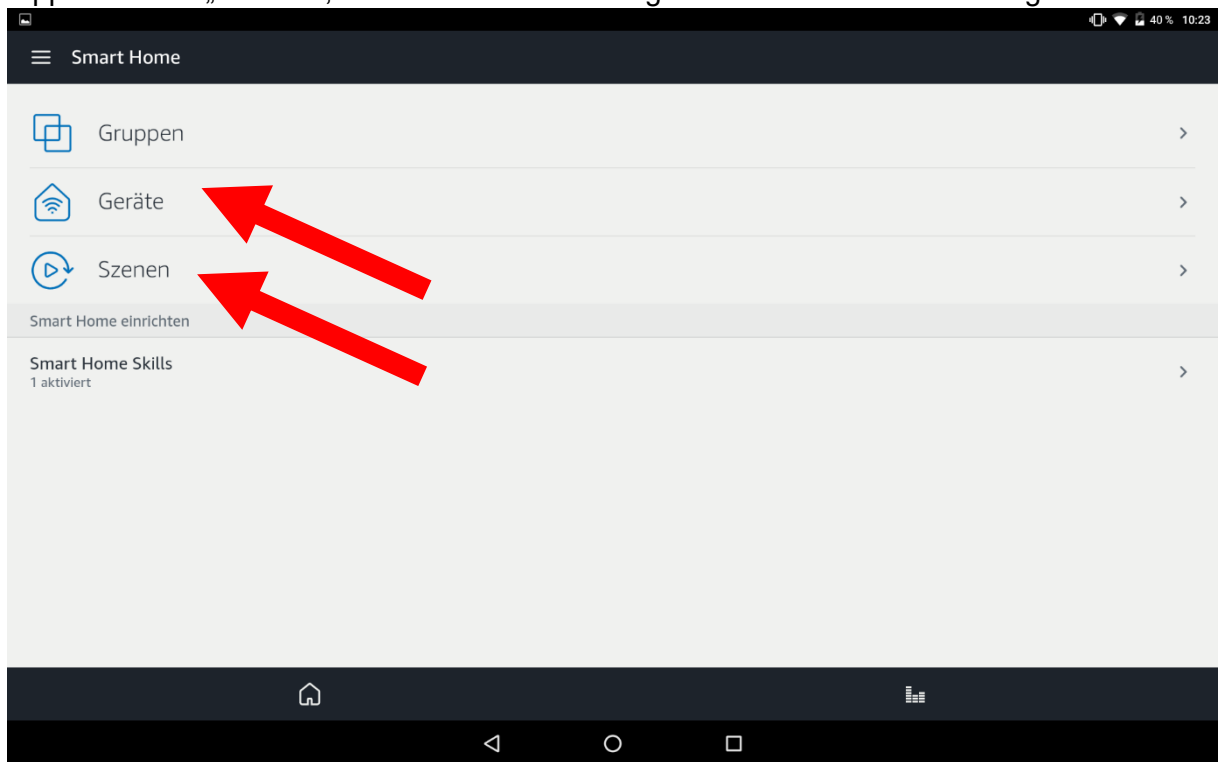

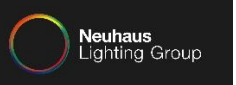

### Hier sehen Sie die momentan eingebundenen Leuchten/Räume.

| ≡ Geräte                                                          |   |                 |                   |        |     |                    |
|-------------------------------------------------------------------|---|-----------------|-------------------|--------|-----|--------------------|
| Geräte                                                            |   |                 |                   |        |     | Sortieren<br>neu V |
| Alle Hue Leuchten<br>Alle Hue Leuchten über Hue verbunden         |   |                 |                   |        |     | Verwerfen          |
| Wohnzimmer<br>Zimmer Living room über Hue verbunden               |   |                 |                   |        |     | Verwerfen          |
| Extended color light 1<br>Extended color light über Hue verbunden |   |                 |                   |        |     | Verwerfen          |
|                                                                   |   |                 | 3 wird/werden ang | ezeigt |     |                    |
| SUCHE                                                             |   | ALLE VERWERFEN  |                   |        |     |                    |
|                                                                   |   |                 |                   |        |     |                    |
|                                                                   |   |                 |                   |        |     |                    |
|                                                                   |   |                 |                   |        |     |                    |
|                                                                   | Ŵ |                 |                   |        | l.: |                    |
|                                                                   |   | $\triangleleft$ | 0                 |        |     |                    |

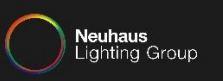

# Hier sehen Sie die momentan eingebundenen Szenen. Nun ist Amazon Echo komplett eingerichtet und nutzbar.

| l |                                                                   |   |   |        | 💎 🛛 40 % 10:25 |  |
|---|-------------------------------------------------------------------|---|---|--------|----------------|--|
|   | ≡ Szenen                                                          |   |   |        |                |  |
|   |                                                                   |   |   | Sortie | ren            |  |
|   | Szenen                                                            |   |   |        | neu 🗸          |  |
|   |                                                                   |   |   | nach   |                |  |
|   | Konzentration im Wohnzimmer<br>Szene über Hue verbunden           |   |   |        | Verwerfen      |  |
|   | Lesen im Wohnzimmer<br>Szene über Hue verbunden                   |   |   |        | Verwerfen      |  |
|   | Farbe Schleife im Wohnzimmer<br>Farbe Schleife über Hue verbunden |   |   |        | Verwerfen      |  |
|   | Entspannen im Wohnzimmer<br>Szene über Hue verbunden              |   |   |        | Verwerfen      |  |
|   | Tropendämmerung im Wohnzimmer<br>Szene über Hue verbunden         |   |   |        | Verwerfen      |  |
|   | Gedimmt im Wohnzimmer<br>Szene über Hue verbunden                 |   |   |        | Verwerfen      |  |
|   | Nachtlicht im Wohnzimmer<br>Szene über Hue verbunden              |   |   |        | Verwerfen      |  |
|   | Frühlingsblüten im Wohnzimmer<br>Szene über Hue verbunden         |   |   |        | Verwerfen      |  |
|   | â                                                                 |   |   | L.     |                |  |
|   | ⊲                                                                 | ( | С |        |                |  |